## 自己动手玩转 MMDVM Nextion 国产屏

@by BG5UER

## 声明:

本文需要较强的动手能力,由于本人都是业余时间投入到兴趣爱好,在尽量能回答各位的情况下,会尽量答复,如遇忙未能及时回复,请见谅。

本文所述 运行环境是指 PC (Windows 10 64 位) + RF 射频板。 PI 理论上可以执行,没有硬件环境未测试。

由于穷,买不起出口屏,所以没办法只好买个 3.2寸的国产屏幕。

发现居然 HMI 编辑器 格式与国外的不通用。

没办法,只好自己动手丰衣足食了。。。。

出口屏使用的编辑器 Nextion Editor:

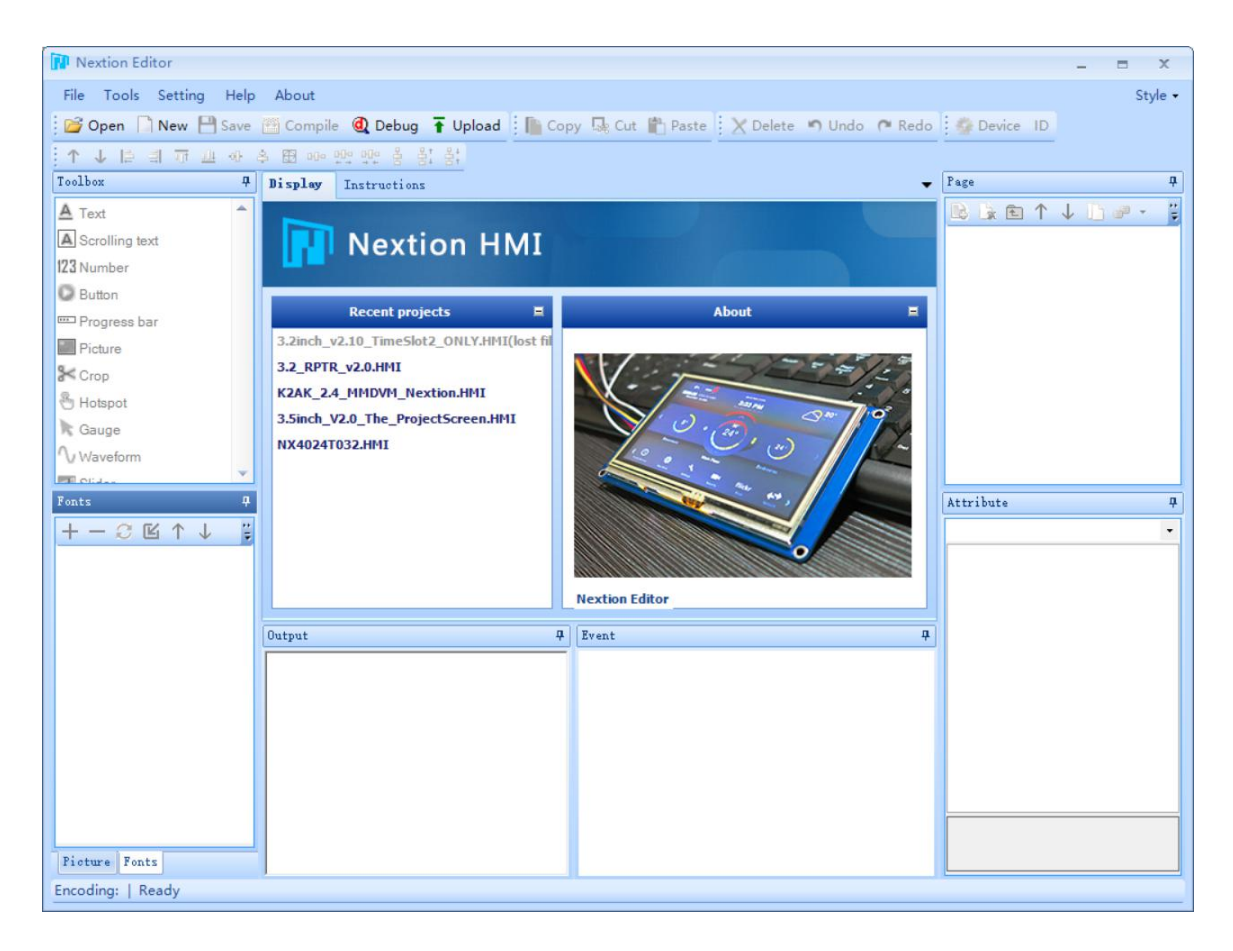

我买的屏只能用这个 USART HMI:

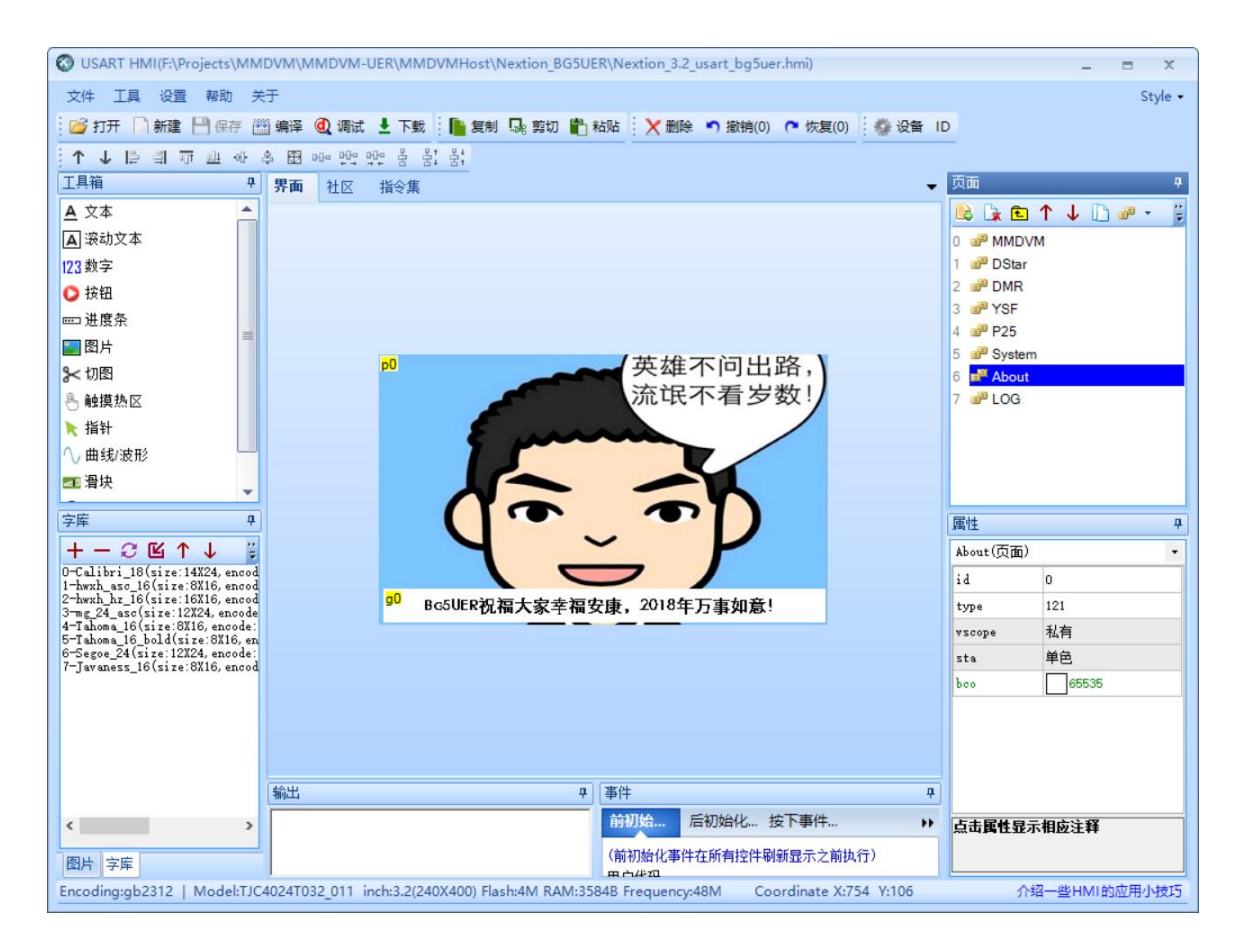

如果你买的屏提示使用这个软件,恭喜你,3.2寸的屏,可以直接使用我的工程文件了。 首先 升级 HMI 屏,将文件: Nextion\_3.2\_usart\_bg5uer.tft 放到 tf 卡上,HMI 上电升级。 升级成功,上电会显示:

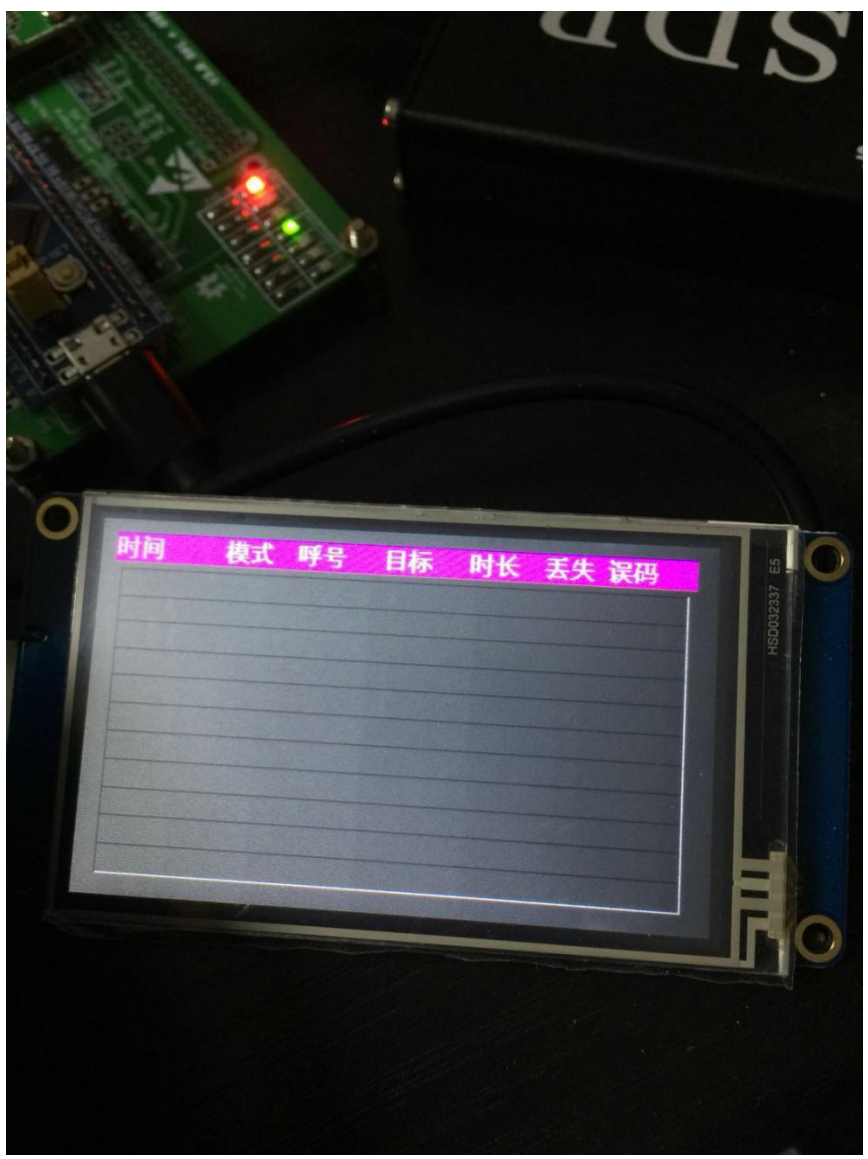

然后 运行 star.bat

注意 请修改 mmdvm-h.ini 跟 ysfgateway.ini, 将其中的相关信息 填写成您正确的信息。

需要注意: [General] ;表示采用大屏。 Display=Nextion

[Modem] ; 根据你射频板在 PC 上显示的串口进行修改。 Port=\\.\COM12

[Nextion] ; modem 表示: Nextion 屏是连接在 STM32F0 的串口 2 上, 数据透过 F0 的 Modem 转发给 ; Uart2 . ; 如果是直接连接 PC 串口,请根据实际连接情况修改。 Port=modem ; 表示 BG5UER 显示方案。 ScreenLayout=3 YSFGateWay.ini 里面 [aprs.fi] Enable=1 # Server=noam.aprs2.net Server=asia.aprs2.net Port=14580 ;这里的是 APRS 根据呼号计算出来的密码。 Password=xxxx ; 根据自己情况修改 Description=大萝卜的 MMDVM 热点盒子 [Network] Enable=1 # Port=42001 DataPort=42000 StatusPort=42001 ; YSF Host 文件 Hosts=./YSFHosts.txt ReloadTime=60 ParrotAddress=127.0.0.1 ParrotPort=42000 ; 启动链接到 YSF 2# 房间, 如果要链接其他房间 请参考 YSFHost.txt 相关内容 Startup=15160

日志显示效果如下:

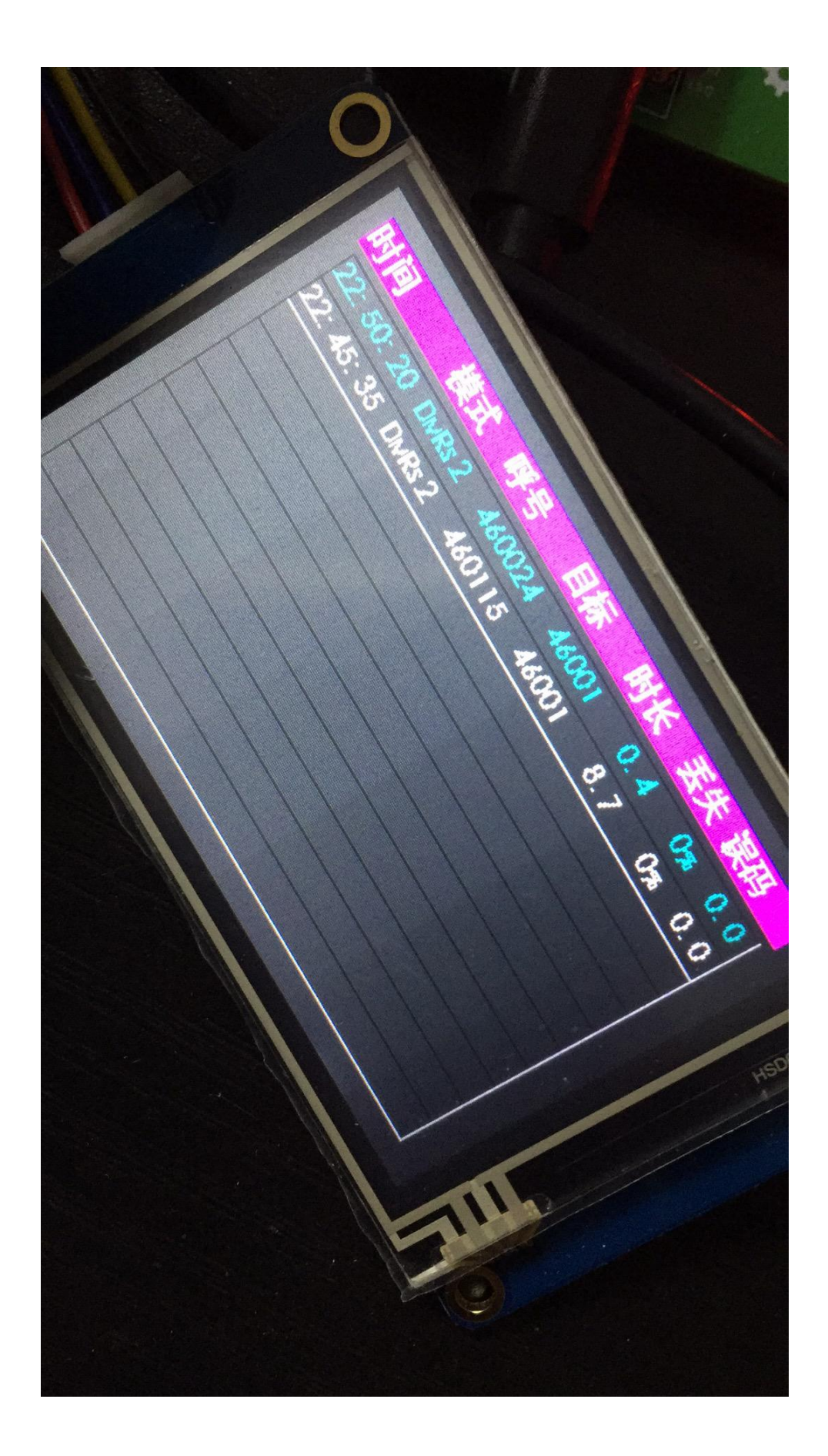